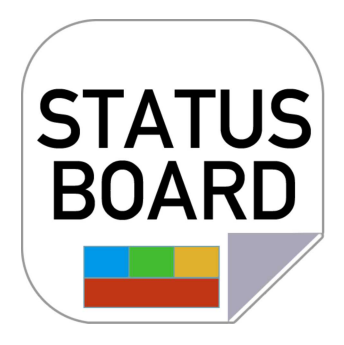

デジタル行先表示板

ステータスボード取り扱い説明書

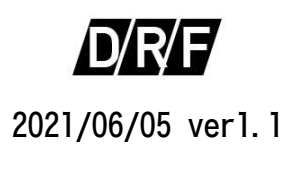

# 目次

| 1 | 製品案内 |   |
|---|------|---|
|   | ・特徴  | 1 |
|   | ・導入  | 1 |
|   |      |   |

# 導入編

| 2 | 内容物  | 2 |
|---|------|---|
| 3 | 設置手順 | 4 |
|   | ・全体図 | 5 |
|   |      |   |

# 操作編

| 4 | タブレット操作 |   |
|---|---------|---|
|   | ・入力編    | 6 |
|   | ・編集編    | 8 |

# 運用編

| _ |                             |    |
|---|-----------------------------|----|
| 5 | 日常連用                        |    |
|   | ・タイマー運用                     | 10 |
|   | ・スマーとフォン用アプリ                | 11 |
|   | <ul><li>・パソコン用アプリ</li></ul> | 11 |
|   | ・スマートフォン用アプリの操作             | 13 |

# その他

## 6 資料

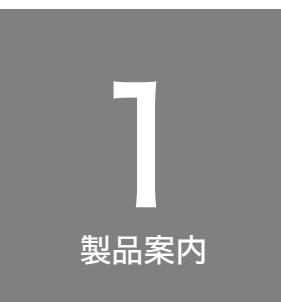

## ステータスボード [ デジタル行先表示板 ]

## 🜔 特徴

ステータスボードはホワイトボードタイプの行先表示板の簡易さをそのまま に、社員の在社状態の共有を行うツールです。タブレット端末で入力した行 先情報等を、各自のパソコンやスマートフォンで確認出来ます。今までのホ ワイトボードタイプと違い別の部屋からでも社員の在社情報が素早く確認出 来ます。(一部スマートフォンからの編集も可能)

行先の入力は手書き入力の為、パソコンの苦手な現場の方でも問題無くご使 用いただけます。

| 氏名   | 社内 | 休憩   | 休日   | S+ 88   | #           |   | 氏名  | 社内 | 休憩 | 休日   | e+ 88    | #     |
|------|----|------|------|---------|-------------|---|-----|----|----|------|----------|-------|
| 同行者  | 外出 | 帰封   | 予定   | おり (中)  | 70          |   | 同行者 | 外出 | 帰村 | 予定   | 动向       | π     |
| 早川社長 | 社内 | 休憩   | 休日   |         |             | Т | 湯浅  | 社内 | 休憩 | 休日   |          |       |
|      | 外出 |      |      |         |             |   |     | 外出 | 13 | : 00 |          |       |
| 松田部長 | 社内 | 休憩   | 休日   |         |             | Т | 柏木  | 社内 |    | 休日   |          |       |
|      | 外出 |      |      |         |             |   |     | 外出 | 13 | : 00 |          |       |
| 中田課長 | 社内 | 休憩   | 休日   |         |             | Т | 徳田  | 社内 | 休憩 | 休日   |          |       |
|      | 外出 |      |      |         |             |   |     | 外出 |    |      |          |       |
| 天野課長 | 社内 | 休憩   | 休日   |         |             | 1 | 浜田  | 社内 | 休憩 | 休日   |          |       |
|      | 外出 |      |      |         |             |   |     | 外出 |    |      |          |       |
| 茂木   | 社内 | 休恕   |      |         |             | Т | 大川  | 社内 | 休憩 | 休日   |          |       |
|      | 外出 |      |      |         |             |   |     | 外出 |    |      |          |       |
| 青木   | 社内 | 休憩   | 休日   | ·* m #* | <b>五</b> きゃ | 1 | 黒木  | 社内 | 休憩 | 休日   | 游内样      | との市   |
| 秘媒   | 外出 | - 14 | : 30 | 北田林     | 88 82       |   |     | 外出 | 14 | : 00 | AL 11 TH | 141 # |
| 稻葉   | 社内 | 休憩   | 休日   | ·# m #  | ± ÷v        | Т | 小林  | 社内 | 休憩 | 休日   | <b></b>  | 21180 |
| 青木   | 外出 | 14   | : 30 | :で四1家   | 편 하는        |   |     | 外出 | 16 | : 00 | 凹山林      | 51 AX |
| 西岡   | 社内 | 休憩   | 休日   |         |             | Т | 富永  | 社内 | 休憩 |      |          |       |
|      | 外出 |      |      |         |             |   |     | 外出 |    |      |          |       |

リアルタイムモニター

パソコン

表示用アプリ

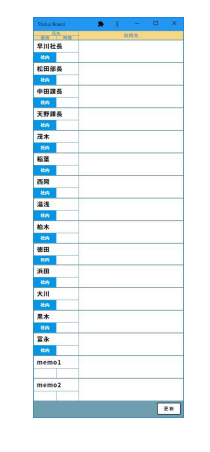

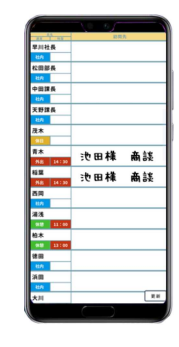

スマートフォン用アプリ

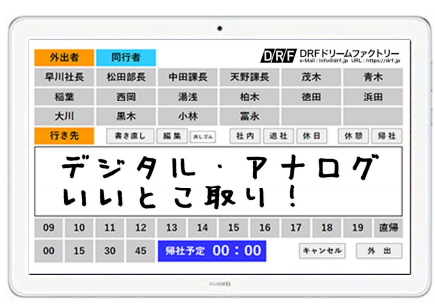

入力用タブレット

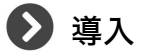

初期設定は済ませた状態でお送りしますので、設置後すぐにご使用いただけ ます。設置時不明な点があればお電話にて、御社の状況に合わせてサポート させていただきます。

# **2** <sup>内容物</sup>

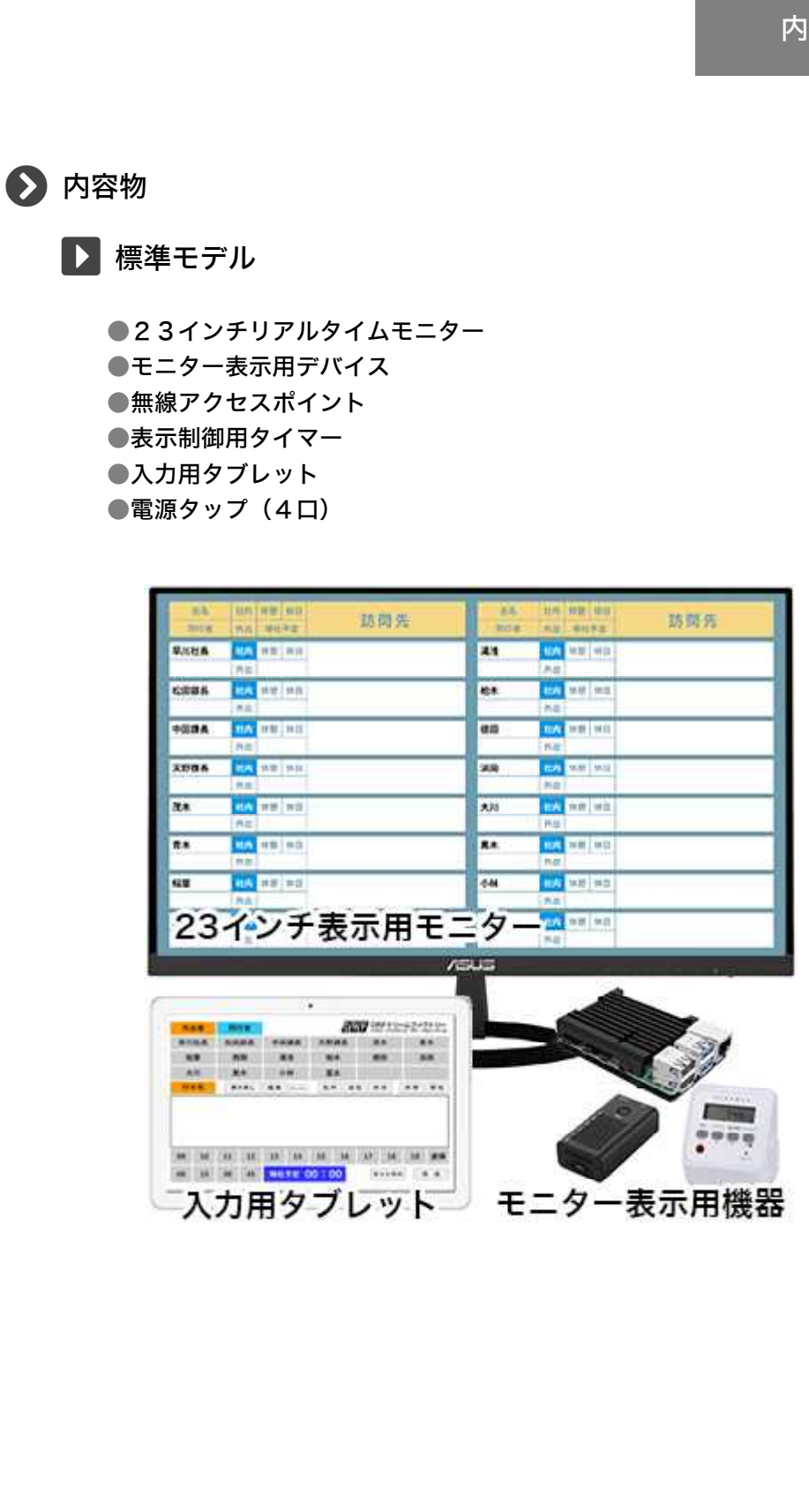

■内容物

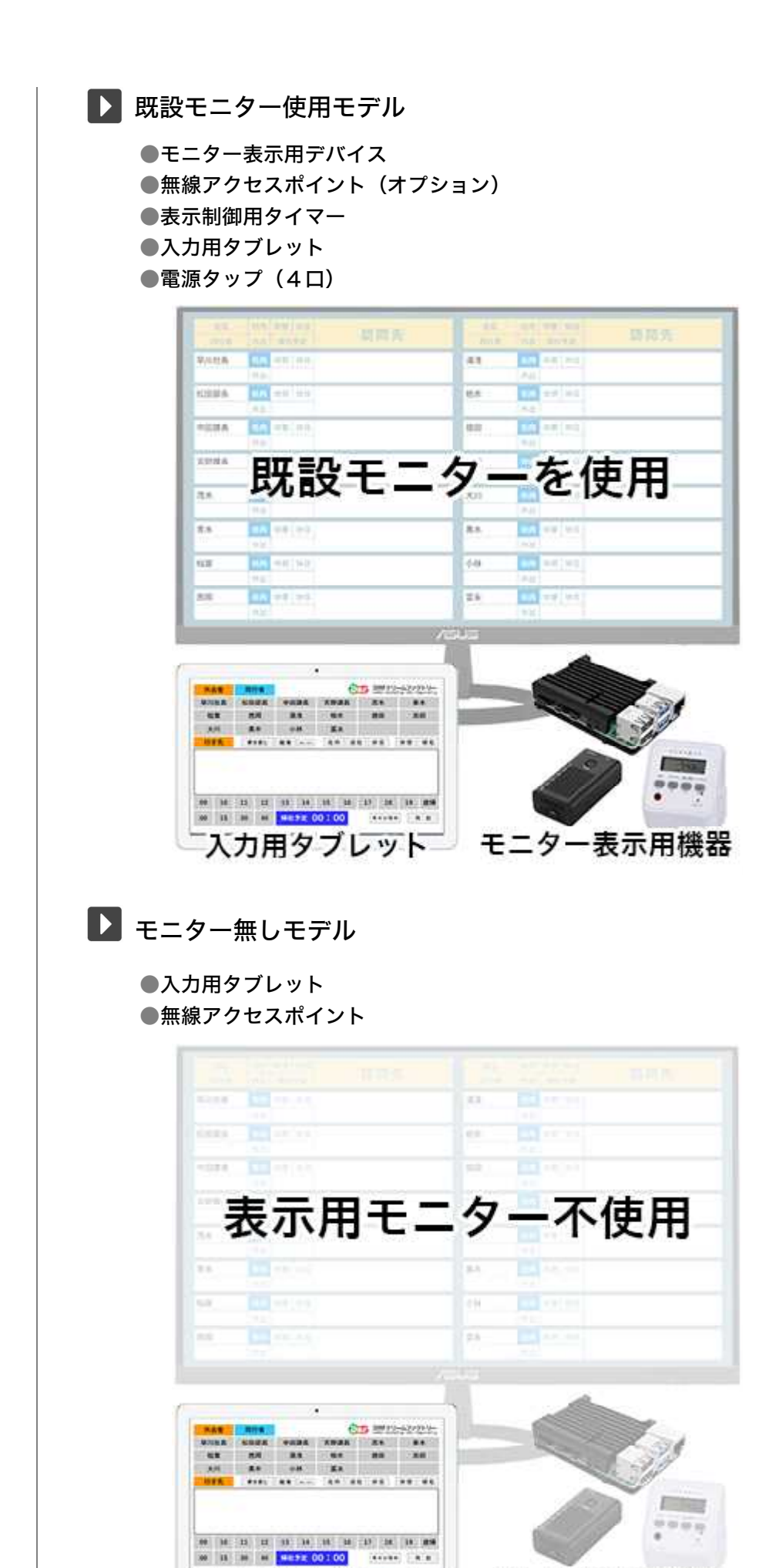

表示用機器不使用

入力用タブレット

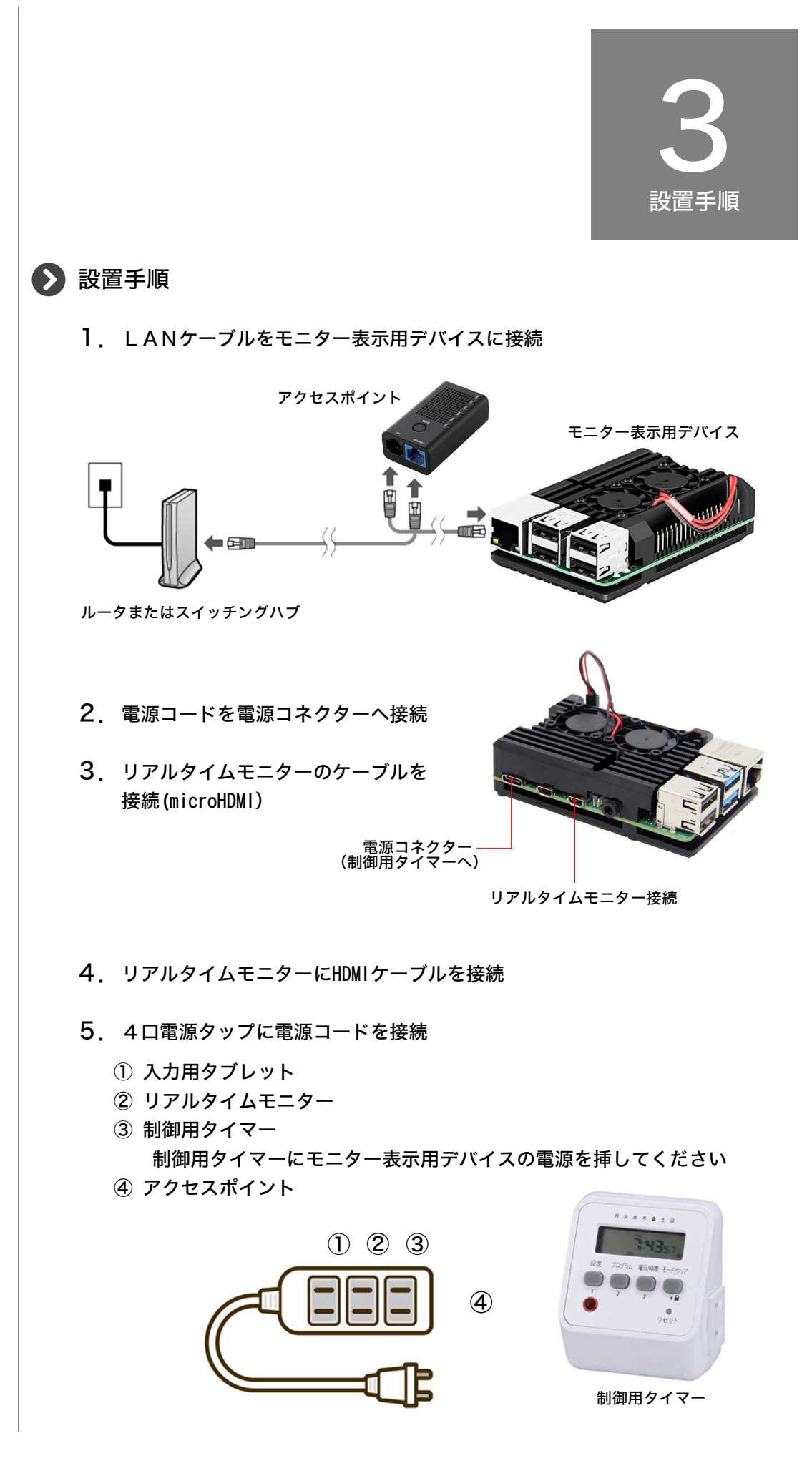

 すべての配線接続が終わった後、最後に電源タップを電源コンセントに挿して ください。

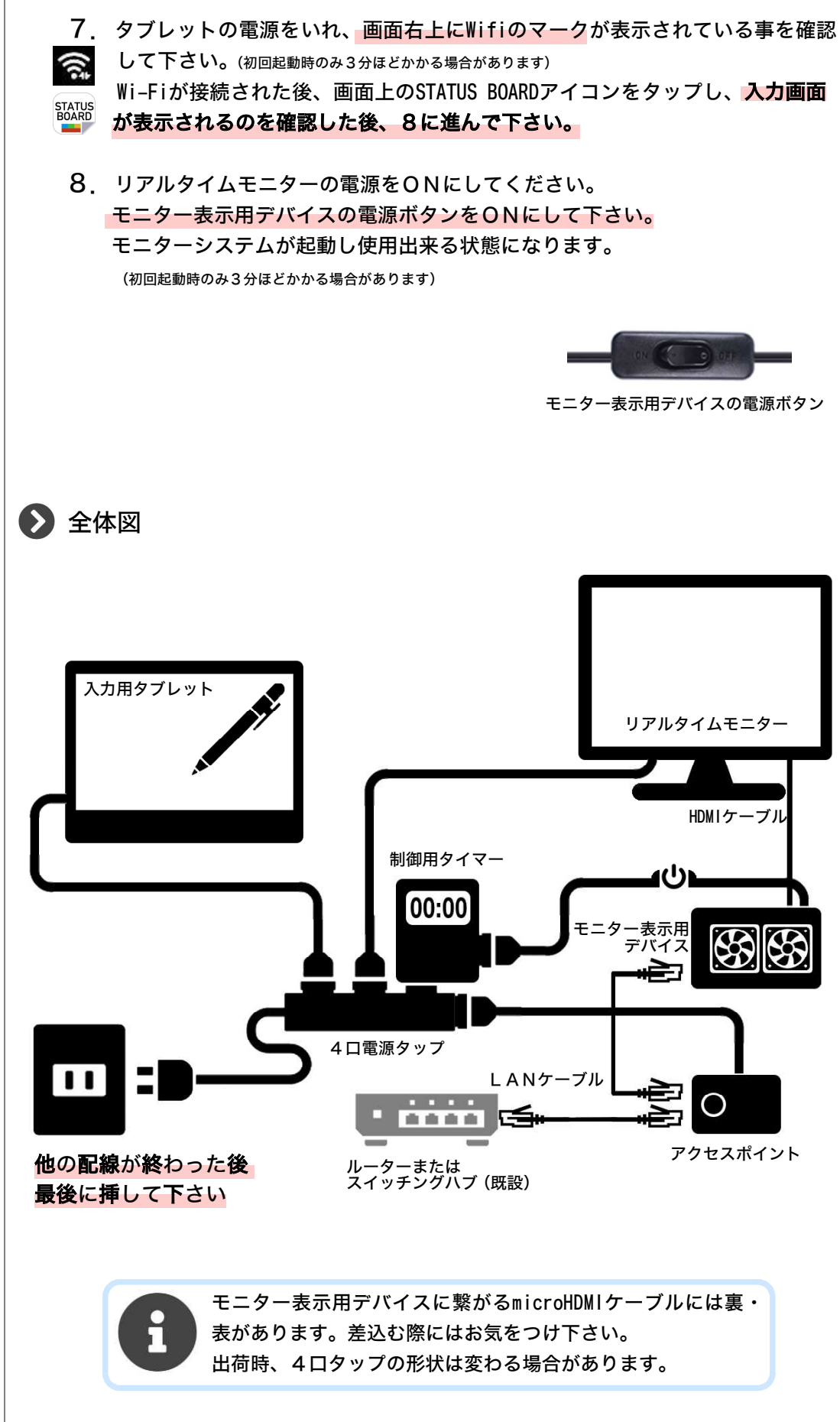

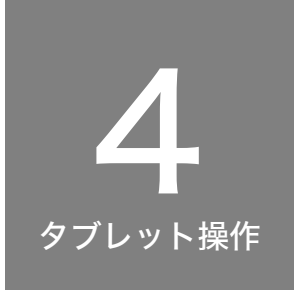

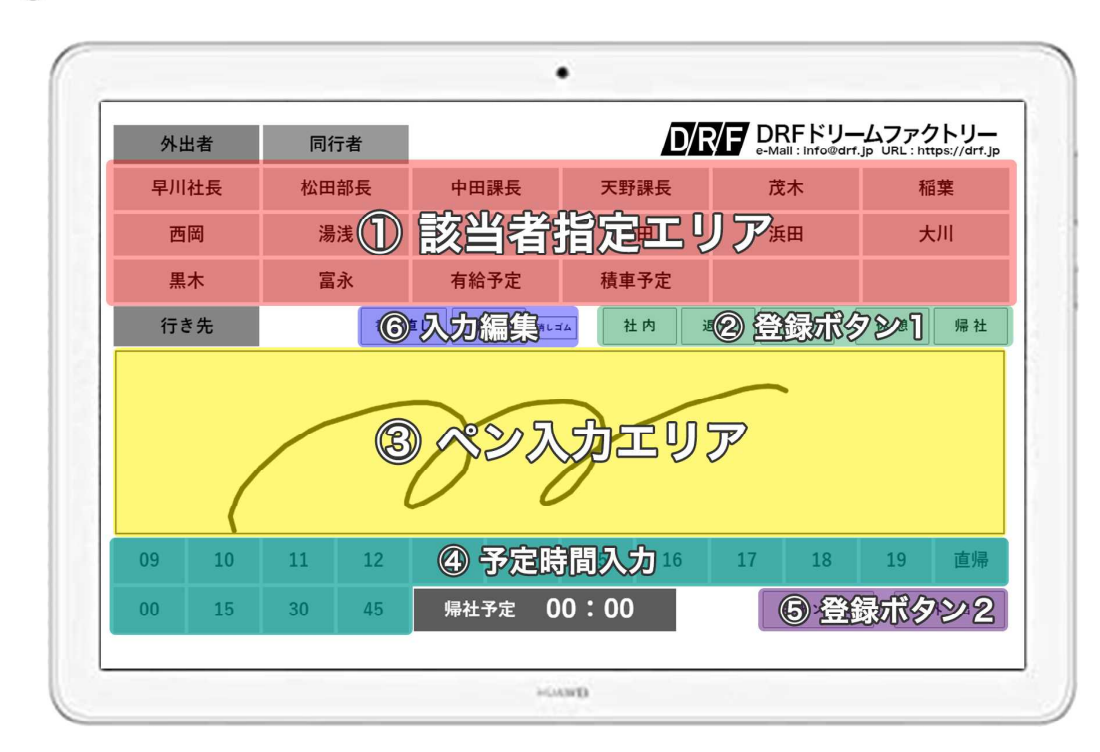

### ▶ タブレット操作 -入力編-

#### ▶ エリア説明

① 該当者指定エリア(入力必須)

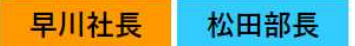

必ず1名以上の指定が必要です。 はじめに選んだ該当者は、オレンジ色の反転表示となります。 2人目以降は水色の反転色となり、同行者として扱われます。

② 登録ボタン1

社内・退社・休日・休憩・帰社の5つの状態をタップして登録します。 ボタンを押した後はすべてがリセットされ、次の登録ができる状態となります。

③ ペン入力エリア

行先や、メモなどを記入します。該当者指定エリアで複数選択している場合は、 全員が同じ表示となります。

④ 予定時間入力

外出や休憩からの戻る予定時間を入力します。 上段が時間・下段が分(15分刻)で入力出来ます。 直帰ボタンを押すと帰社予定エリアに直帰と表示されます。 ■タブレット操作 ⑤ 登録ボタン2

| キャンセル:                                     | 現在入力中のすべてをリセットします。                                                                      |
|--------------------------------------------|-----------------------------------------------------------------------------------------|
| 外出:                                        | 上記で入力した情報を外出として登録します。<br>ボタンを押した後はすべてがリセットされ、次の登録が出<br>来る状態となります                        |
|                                            |                                                                                         |
| <ul><li>⑥ 入力編集</li></ul>                   |                                                                                         |
|                                            |                                                                                         |
| 福朱·                                        | 該当者(オレンシ巴反転)の現在の画像を呼び出し冉編集<br>します。                                                      |
| 消しゴム:                                      | 1度押すとペン入力した画像の一部を消す事ができます。<br>その際消しゴムボタンは[ペン]と表示が変わり、タップす<br>る毎にペンと消しゴムを交互に切り替える事が出来ます。 |
|                                            |                                                                                         |
| ▶ ケース説明1                                   | 外出                                                                                      |
| <ol> <li>【該当者指定エリフ<br/>同行者があれば続</li> </ol> | ?]で該当者をタップします。(必須) けてタップします。(何名でも可)                                                     |
| ② 行先や目的などを                                 | [ペン入力エリア] に入力します。(任意)                                                                   |
| ③ 帰社予定時間を <mark>[</mark><br>帰社予定の部分に       | 予定時間入力] で登録します。(任意)<br>入力内容が反映されます。                                                     |
| ④ <mark>[登録ボタン②]</mark><br>入力内容がリセッ        | Lリアで外出ボタンを押します。<br>トされた事を確認します。                                                         |
| ▶ ケース説明2                                   | 帰社                                                                                      |
| ① <mark>【該当者指定エリフ</mark><br>同行者があれば続       | <sup>7</sup> ] で該当者をタップします。<br>けてタップします。(何名でも可)                                         |
| ② <mark>[登録ボタン①]</mark> コ<br>入力内容がリセッ      | Cリアで帰社ボタンを押します。<br>トされた事を確認します。                                                         |
| ▶ 社内・退社・付                                  | <sup>木</sup> 日・休憩に関しても上記に準じます。                                                          |
| <b>日</b> · 必须<br>該<br>· 帰社                 | 頁項目は、該当者1名と各登録ボタンだけです。<br>当者+外出だけでも問題ありません。<br>±の際もペン入力は可能です。                           |

#### ▶ タブレット操作 -編集編-

▶ 編集画面への遷移方法

タブレット画面右上のロゴマークを
 ダブルタップ(2回叩く)します。

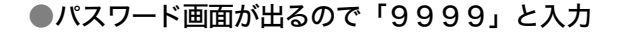

●パスワードを間違えた場合は何も起こらず入力画 面に戻ります。

| 2     | 茂木                                                                                                    | 稲葉           |
|-------|----------------------------------------------------------------------------------------------------|--------------|
|       | 浜田                                                                                                    | 大川           |
| STATI | JS BOARD<br>名词編集 (タップしたままがあませんいものまで取り)                                                                                      | - C < K & V) |
|       |                                                                                                    | 大野課長 茂木 括葉   |
|       | 高木         高         設定変更           名前決売         Pass:         ・・・・・           ちップして高んたちまり載認<br>起からシング行をれられてき。         ログイン | ++>t/l       |

DRFFU-A7r0FU-

#### ▶ 編集画面

| 名漙編果 (タ  | ップしたまま移動さ  | させたい場所まで動 | かしてください)   |       |    |
|----------|------------|-----------|------------|-------|----|
| 早川社長     | 松田部長       | 中田課長      | 天野課長       | 茂木    | 稲葉 |
| 西岡       | 富永(        | 湯浅        | 柏木         | 徳田    | 浜田 |
| 大川       | 黒木         | ~ 給予定     | 積車予定       |       |    |
| 名前変更     | 富永         | 変更        | スマホ登録      |       |    |
| 登録ボタンが押さ | れるまで 並べ替える | も含め反映されませ | ん。 (※入力は4文 | (字まで) |    |
|          |            |           |            | 中止    | 登録 |
|          |            |           |            |       |    |

#### ① 名前変更

名前部分をタップすると名前変更のインプットエリアに名前が表示されます。 インプットエリアの名前をタップすると文字パレットが表示され、名前を編集 出来るようになります。名前文字は5文字まで入力出来ます。 修正後、右側の変更ボタンをタップすると名前が変更されます。 (文字をすべて削除した空白ボタンでも登録は可能です)

#### ② スマホ登録

スマホ登録用QRコードからスマホを登録する際、このボタンを使って登録を行います。名前部分をタップすると名前変更のインプットエリアに名前が表示されます。スマホ登録ボタンを押すと個人登録用QRコードが表示されますので、 スマホ側の表示に従ってご自身のスマホを登録してください。 ③ 名前移動

名前部分をタップしたまま入れ替えたい場所までドラッグ(ひっぱって行く) と、移動させたい場所が黄色い枠で表示されます。そのまま指を離すと、順番 の入れ替えが出来ます。

```
④ 登録
```

登録ボタンをタップすると設定が反映され、元の入力画面に戻ります。

⑤ 中止

編集した状態を反映させずに元の入力画面に戻ります。 処理を中止したい場合にタップします。

⑥ パスワード変更

パスワードを変更したい場合、新しいパスワードを入力し、変更ボタンをタッ プします。この処理は即時反映され、元の入力画面に戻ります。

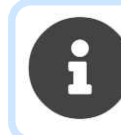

・入力画面のロゴマークは会社様毎に作成します。

・名前を変更すると元の画面での状態はクリアされます。

・空白ボタンを作ると入力画面でタップ出来なくなります。

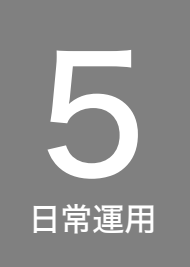

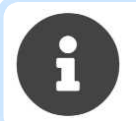

基本的にはメンテナンスフリーとなっている為、日常的に特別 な操作は必要ありません。

#### ▶ タイマー動作

▶ 制御用タイマー時刻合わせ

半年に一度程度、制御用タイマーの時刻確認をお願いします。 5分以上違っている場合は、時刻合わせを行ってください。 (時刻合わせ方法は別紙タイマー説明書にてご確認ください)

制御用タイマーにて、モニター表示用デバイスの電源をON・OFFしています。 デバイスを安定的に使用する為、1日1度の再起動をさせる事が主な目的です。

御契約時の聞き取り調査票に基づいて表示用デバイスの起動時間(朝何時から夜 何時)を調整しています。 曜日も含め変更が生じた際は、タイマー側で調整してください。

参考URL:https://www.ohm-electric.co.jp/pdf/manual/048898Manual.pdf

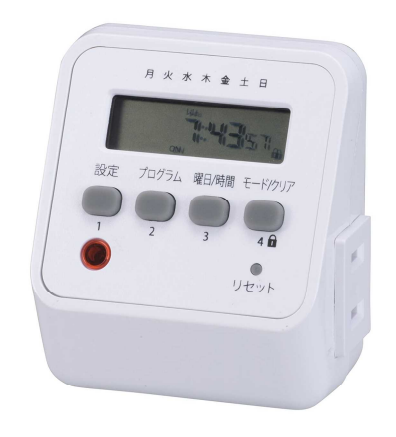

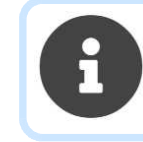

リアルタイムモニターは、表示用デバイスの電源が切れると一定時間 でスリープがかかります。モニターの電源は未使用時手動で切っ て頂いても結構です。 🕑 アプリのインストール

▶ スマートフォン用アプリ

別紙日常運用マニュアルのQRコードをスマートフォンで読み取り、ブラウザーを 起動すると、インストール方法の詳細が表示されますので、画面の指示に従ってイ ンストールしてください。

※入力用タブレットが必要ですので、タブレットを準備した上で登録してください。

▶ パソコン用アプリ

①インストール

登録完了メールに記載されたURLをクリックしてください。

初回起動時に表示される画面に従いインストールしてください。

● Chromeブラウザーの場合

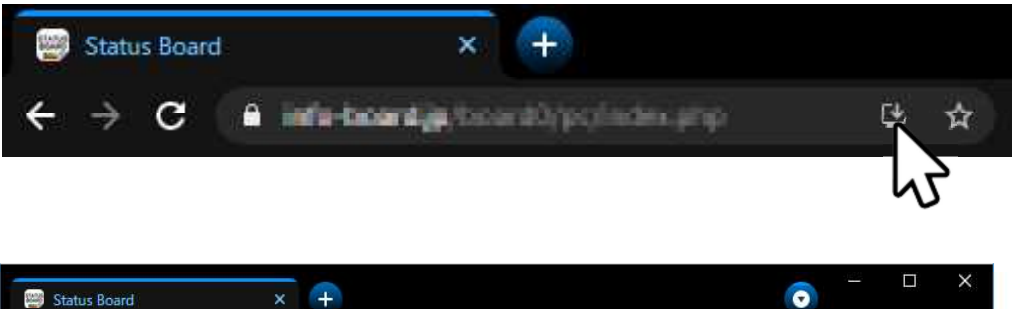

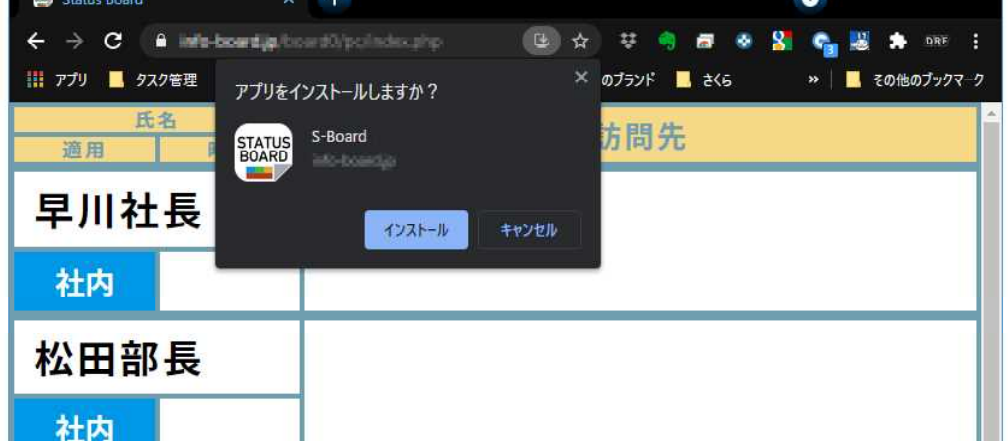

自動的にデスクトップにショートカットが表示されます。 自動的にショートカットが表示されない場合はスタートボタンからソフト一覧を表 示しスタート(もしくはタスクバー)に登録ボタンを押し、スタートメニュー(も しくはタスクバー)にて運用ください。

● edgeブラウザーの場合 (新edgeのみ対応しています)

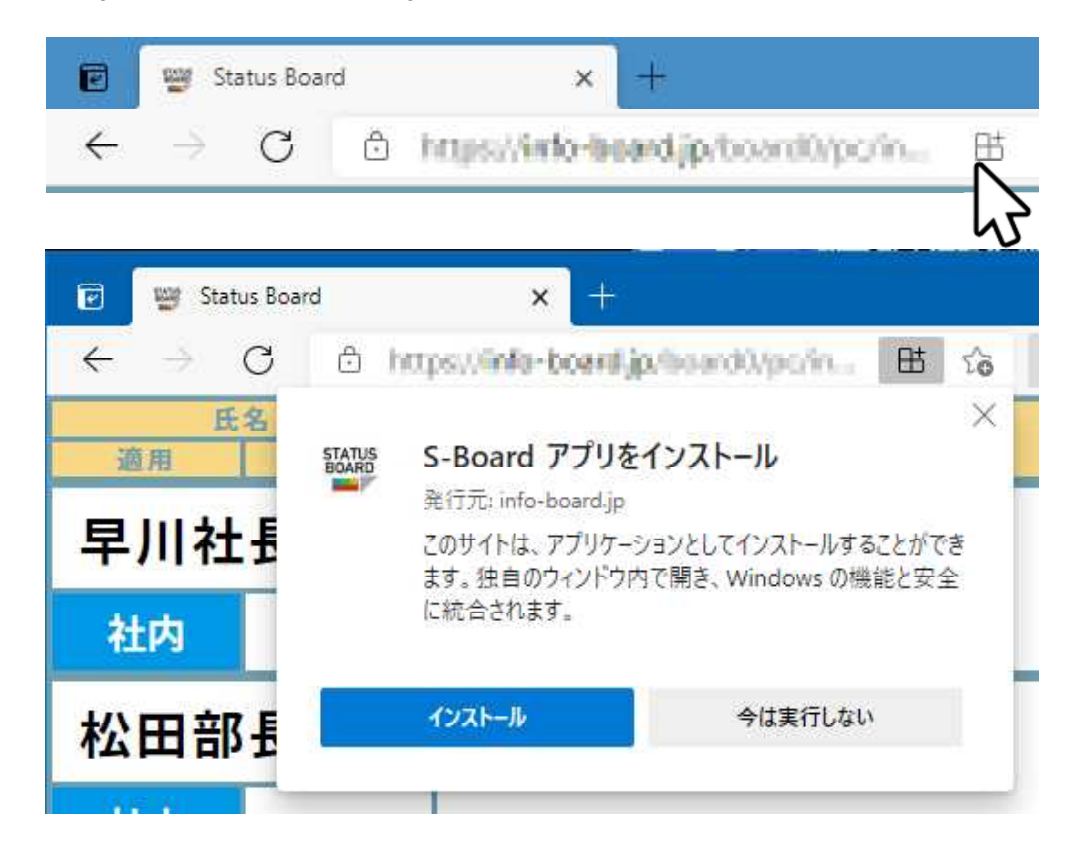

自動的にデスクトップにショートカットは表示されません。 スタートボタンからソフト一覧を表示し、スタート(もしくはタスクバー)に登録 ボタンを押し、スタートメニュー(もしくはタスクバー)にて運用ください。

#### ②アンインストール

アプリを開きタイトルバーの3点リーダーをクリック、アンインストールボタンを クリックしてください。(chrome・edge共通)

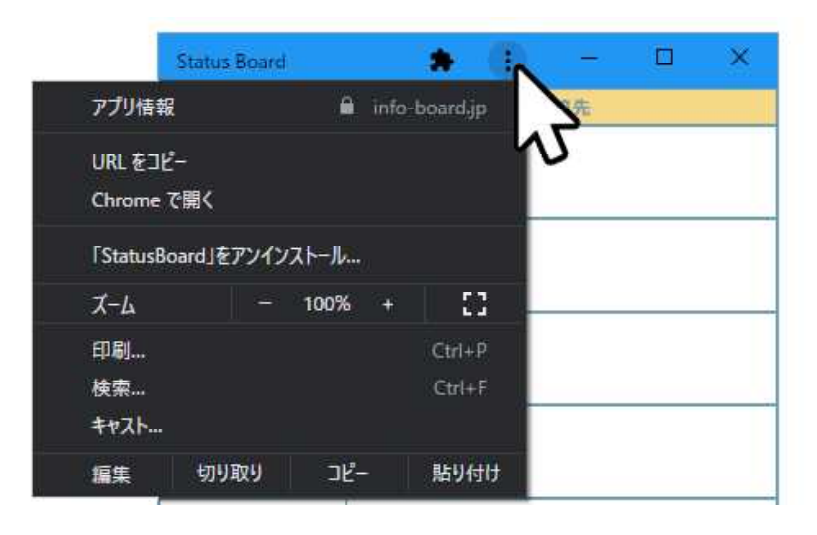

#### 🕑 スマートフォンアプリの操作

#### ▶ 初回起動時

| STATUS BOARD <スマホ登録>                                                                                                    |
|----------------------------------------------------------------------------------------------------|
|                                                                                                    |
| ペポアプロを登録した施巧                                                                                                    |
| アプリカトりファートフェンを                                                                                                    |
| アノリ内よりスペートフォンを                                                                                                    |
| 10世じてくたさい。<br>(マブリ路線士法(1下協会際)                                                                                                    |
| パフロードリセットでの東京部の場合                                                                                                    |
| はそのまま認証へ進んでください。                                                                                                    |
| ファートフォン理座はコチラから                                                                                                    |
| XX 174786E18-17705                                                                                                    |
|                                                                                                    |
| スマートフォンへのアプリ登録方法                                                                                                    |
|                                                                                                    |
| 下部に表示された                                                                                                    |
|                                                                                                    |
| A state of the state of the s |
|                                                                                                    |
| をタップしてインストール。                                                                                                    |
| 下部に表示されていない場合は                                                                                                    |
| 右上の三本線メニューから                                                                                                    |
| 「アプリをインストール」をタップ                                                                                                    |
| ○iPhoneの場合                                                                                                    |
| 下部に表示された                                                                                                    |
| < > 🙆 m @                                                                                                    |
| をタップしてサプメニューを表示                                                                                                    |
| ページ素絵素 ()                                                                                                    |
|                                                                                                    |

初回起動時、スマホ登録画面が表示されますので、画面の 指示に従って個別登録してください。 ※入力用タブレットが必要となりますのでご用意ください。

登録が済みますと、表示アプリが起動します。

上部に入力ボタンと更新ボタンがあります。 スマホ用アプリは自動更新されませんので、最新の情報を 見る場合は更新ボタンを押してください。

| 氏名   | 社内 | 休憩 | 外日 | 17 | #   | λ +   | 7 T | <b>国 新</b> |
|------|----|----|----|----|-----|-------|-----|------------|
| 同行者  | 外出 | 98 | 予定 |    | ~ ( | ~ ^ / |     | 2 1/1      |
| 早川社長 | 社内 | 休憩 | 休日 |    |     |       |     |            |
|      | 外出 |    |    |    |     |       |     |            |
| 松田部長 | 社内 | 休憩 | 休日 |    |     |       |     |            |
|      | 外出 |    |    |    |     |       |     |            |
|      |    |    |    |    |     |       |     |            |

## 🕨 入力操作

|             |          |          |                        | 入力       | 更新 |  |  |  |  |  |  |
|-------------|----------|----------|------------------------|----------|----|--|--|--|--|--|--|
| 甲川社長        | 池内       | 休憩 休日    |                        |          |    |  |  |  |  |  |  |
|             | 外出       |          |                        |          |    |  |  |  |  |  |  |
| 松川部長        | 拙肉       | 休憩休日     |                        |          |    |  |  |  |  |  |  |
|             | 外出       |          |                        |          |    |  |  |  |  |  |  |
| 中田課長        | 出内       | 休憩 休日    |                        |          |    |  |  |  |  |  |  |
|             | 泉山は      | 十局さんあ    | 2.95                   |          |    |  |  |  |  |  |  |
| 天野課長        | -        | 中川社設さん編集 |                        |          |    |  |  |  |  |  |  |
|             | 港社科      | 610      |                        |          | _  |  |  |  |  |  |  |
| 茂木          |          | 0        | 0.00                   |          |    |  |  |  |  |  |  |
|             |          | 0        | 0.00                   |          |    |  |  |  |  |  |  |
| 相望          | 09       | 10       | 11 12                  | 13       |    |  |  |  |  |  |  |
| -           |          |          |                        |          |    |  |  |  |  |  |  |
| DR          | 14       | 15       | 16 (17                 | ) (18)   |    |  |  |  |  |  |  |
| 10.04       | -        | 00       | 22                     |          | _  |  |  |  |  |  |  |
| -           | (B)      | 20       | 20                     |          |    |  |  |  |  |  |  |
| 由本          | 00       | 15       | 30 45                  | )        | _  |  |  |  |  |  |  |
|             | -        | 1.1.7    | ~ ~                    |          |    |  |  |  |  |  |  |
| <b>(83)</b> | ante     | 104-153  | the state of the state | - ahist  |    |  |  |  |  |  |  |
|             | 初入<br>可) | チまてへ     | 刀山木より                  | (GCT) IT |    |  |  |  |  |  |  |
| 大川          |          |          |                        |          |    |  |  |  |  |  |  |
|             |          |          |                        |          |    |  |  |  |  |  |  |
| 黒木          |          |          |                        |          |    |  |  |  |  |  |  |
|             |          | 10.00    | 19.42                  |          |    |  |  |  |  |  |  |
| Wik         |          | 0.78     | 望錄                     | 中止       |    |  |  |  |  |  |  |
| 28          | 31:02    | 010 010  |                        |          |    |  |  |  |  |  |  |
|             | 95.81    |          |                        |          |    |  |  |  |  |  |  |
| 有枪予定        | 池内       | 98 9B    |                        |          |    |  |  |  |  |  |  |
|             | 外出       |          |                        |          |    |  |  |  |  |  |  |
| 積息予定        | 出身       | 休憩 休日    |                        |          |    |  |  |  |  |  |  |
|             | 外出       |          |                        |          |    |  |  |  |  |  |  |

入力ボタンを押すと、帰社時間変更の【時間】【分】のボタ ンが表示されますので、時間変更があればタップしてくだ さい。

下段のテキスト入力枠に入力された文字がリアルタイムモ ニターの行先欄に表示されます。

45文字まで入力出来ます。改行は認識されませんのでご 注意ください。

直帰ボタン:直帰扱いとなり元画面に戻ります。 登録ボタン:入力した値を反映し元画面に戻ります。 中止ボタン:入力した値をクリアし元画面に戻ります。

#### > 注意事項

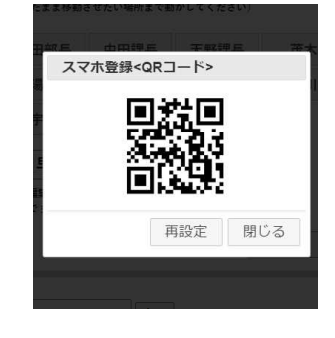

以下の場合はスマートフォンの再認証が必要となります。 ●入力用タブレット画面で、再設定ボタンを押した場合。

- ●30日間アプリを起動しなかった場合。
- ●名前変更機能で名前を変えた場合(削除も含む)。

※情報セキュリティーの為の機能です。

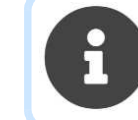

すべての端末(PCを含む)を再設定するマスターキーもござ います。リセットが必要な場合はご連絡ください。

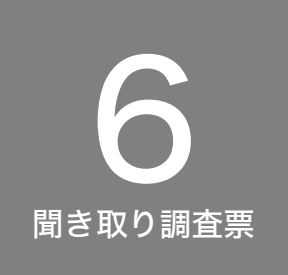

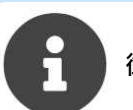

御契約時お伺いする聞き取り調査票です。

| お客様名                                         |    |    |             |        |          |
|----------------------------------------------|----|----|-------------|--------|----------|
| ご住所                                          |    |    |             |        |          |
| 連絡先電話番号                                      |    |    |             |        |          |
| ご担当者様                                        |    |    |             |        |          |
| 御社Webサイト                                     |    |    |             |        |          |
| 御社ロゴ資料(Webサイトにあればそちらから頂戴します)                 |    |    |             |        |          |
| リアルタイムモニター表示時間(祝日設定は出来ません)                   |    |    |             |        |          |
| <i>,,,,,</i> ,,,,,,,,,,,,,,,,,,,,,,,,,,,,,,, |    |    |             | x 2707 |          |
| 月:                                           | 時  | 分~ | 時           | 分      | ( 🗆 定休 ) |
| 火:                                           | 時  | 分~ | 時           | 分      | ( 🗆 定休 ) |
| 水:                                           | 時  | 分~ | 時           | 分      | ( 🗆 定休 ) |
| 木:                                           | 時  | 分~ | 時           | 分      |          |
| 金:                                           | 時  | 分~ | 時           | 分      |          |
| 土:                                           | 時時 | 分~ | 時           | 分公     | ( □ 定休 ) |
| ※ 自動設定が出来るのは週間予定のみです。<br>特定の日付についての設定は出来ません。 |    |    |             |        |          |
| 初期設定 名簿(上限16名:お一人様5文字までです)                   |    |    |             |        |          |
| 12                                           |    | 3  | 4           | 5_     | 6        |
| 7 8                                          |    | 9  | 10          | 11     | 12       |
| 1314                                         |    | 15 | 16 <u> </u> |        |          |

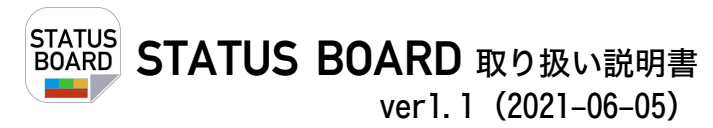

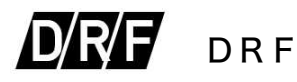

〒664-0013 兵庫県伊丹市瑞穂町1丁目51 TEL 072-779-1450 FAX 072-770-2660 https://drf.jp e-Mail:info@drf.jp